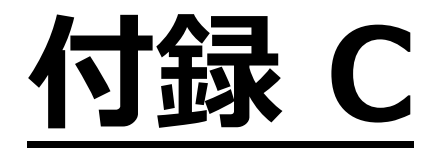

# リストベイスド試験機能(LBT)

# 【 Version 9.0:02 版】

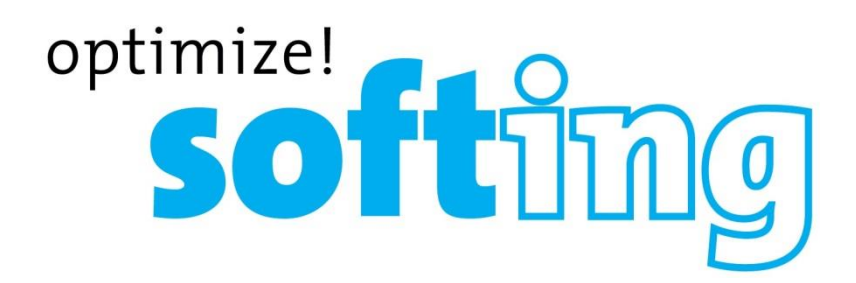

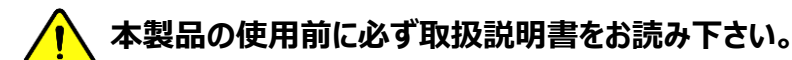

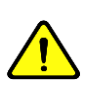

本取扱説明書は英文取扱説明書の一部邦文訳ですが、全てにおいて英文取扱説明書の補助手段としてご使用ください。

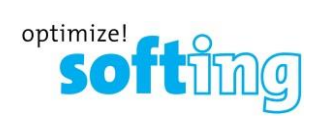

# 目次

| 第1章 リストベイスド試験機能とは                | C-2  |
|----------------------------------|------|
| 第2章 ラベルリストの作成                    | C-2  |
| ● ラベルリスト作成ツール                    | C-2  |
| ● 階層                             | C-3  |
| Point to Point                   | C-6  |
| 第3章 ラベルリストの管理                    | C-7  |
| ● ラベルリストのエクスポート                  | C-7  |
| ● ラベルリストの保存                      | C-8  |
| ● ラベルリストのロード                     | C-9  |
| <ul> <li>ラベルリストのインポート</li> </ul> | C-9  |
| 第4章 ラベルベイスド試験                    | C-11 |
| ● 試験の実行                          | C-11 |
| ● リストベイスド試験結果の確認                 | C-12 |

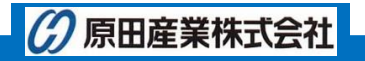

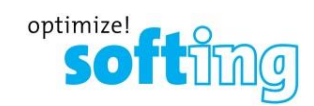

## 第1章 リストベイスド試験機能とは

リストベイスド試験(LBT)とは、エクスポート(eXport)のバージョン 6.2 以降で追加された機能です。 LBT は、カスタマイ ズされた階層形式のケーブルラベル機能です。 PC 上で作成した階層形式のラベルを WX4500 または、 WX500 にイン ポートして使用します。

# 第2章 ラベルリストの作成

## ラベルリスト作成ツール

- 1. エクスポート(eXport)を起動させます。
- 2. ツール → ラベルリスト作成を選択します。
  - ※ エクスポート(eXport)は、Softing 社のホームページからダウンロードできます。 http://itnetworks.softing.com/asia/

| 💥 Psiber Data eXport    |    |        |            |              |                       |           |                                  |           |                   |                     |
|-------------------------|----|--------|------------|--------------|-----------------------|-----------|----------------------------------|-----------|-------------------|---------------------|
| ファイル インポート エクスポート 設定    | ツー | ルーヘルプ  | 言語         |              |                       |           |                                  |           |                   |                     |
| 10 💋 🖾 10 1             | 0  | 装置ソフトウ | フェア・アップデー  | ->           | 1                     |           |                                  |           |                   |                     |
|                         |    | ラベルリスト | 作成         |              |                       |           |                                  |           |                   |                     |
| - 15.2.19 Sample_Psiber |    |        | テスト<br>タイプ | テバイス<br>・タイプ | ケーブル・ラベル              | 全体の<br>結果 | リミットタイプ                          | 全長<br>(m) | NEXTマー<br>ジン (dB) | RLマ <u>▲</u><br>ン(d |
| Copper                  | Þ  | 1      | ツイストペア     | Wx4500       | A-8                   | ¥         | TIA-PatchCord Cat6A 3m           | 2.3       | 1.2               | 4,1                 |
| Copper                  |    | 2      | ツイストペア     | Wx4500       | A-31                  | V         | ISO - Class D Link PL1 PL2 CP1   | 19.6      | 19.3              | 6.0                 |
| Fiber                   |    | 3      | ツイストペア     | Wx4500       | A-24                  | V         | TIA - Cat 8 Draft Permanent Link | 0         | 11.8              | -6.0                |
| -                       |    | 4      | ファイバ       | Wx4500       | 2J-REMO-SD-TIA-10KM   | ~         | TIA                              | 5188.7    |                   |                     |
|                         |    | 5      | パワーメータ     | Wx4500       | A-6                   | ~         | ISO 11801                        |           |                   |                     |
|                         |    | 6      | ファイバ       | Wx4500       | 1J-LOOP-BD-ISO147-2KM | v         | ISO 14763-3                      | 1073.5    |                   |                     |
|                         |    | 7      | ツイストペア     | Wx4500       | 1A/2B-1.2             | V         | TIA - Cat 6A Channel             | 95.4      | 5.9               | 8.5                 |

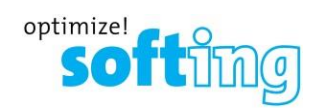

#### 階層

ビル名の他にも階層形式ラベルは、各階層ラベル間で区切り文字を使用できます。Delimited With フィールドに"-", ".", "<>"などの英数字を入力して、区切り文字として使用します。各階層(フロア/テレコムルーム/ラック/パネル/ポート)の始まりの単位を"始める"フィールドに入力し、終わりの単位を"終了する"フィールドに入力します。もし、ある階層が 不必要な場合は、チェックを外して適用外に設定することができます。

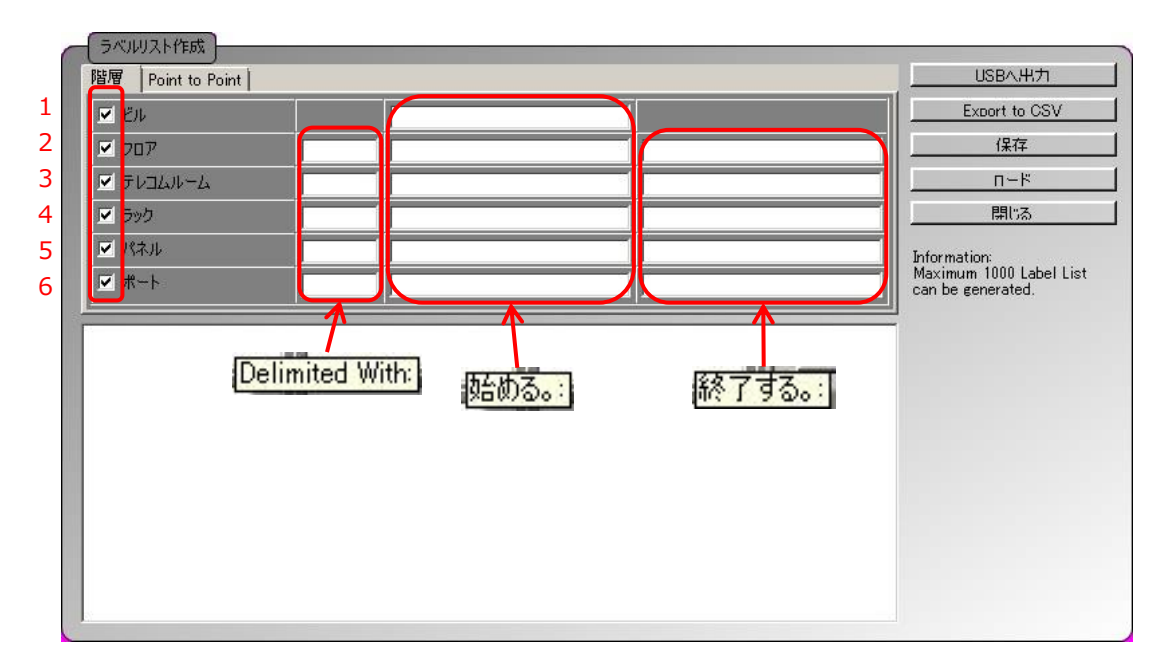

- 1. ビル:ビルの名称を入力します。
- 2. フロア:フロアナンバーを入力します。
- 3. テレコムルーム:テレコムルームナンバーまたはテレコムルーム名称を入力します。
- 4. ラック:ラックナンバーまたはラック名称を入力します。
- 5. パネル:パネルナンバーまたはパネル名称を入力します。
- 6. ポート:ポートナンバーまたはポート名称を入力します・

#### <注意>

階層ラベル(フロア、テレコムルーム、ラック、パネル、ポート)は、ラベル作成のために対応されているフォーマット(例: 01/10、B1/B3、-1/-4、1#/5#)で入力しなければなりません。 英数字と ASCII 文字も LBT でサポートしています。

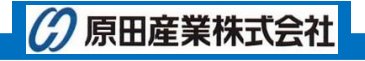

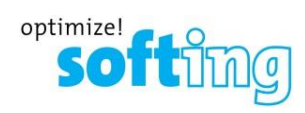

#### 例1:

エキスパートサービスは 1 サーバールームに 1 つのラック(R)と 3 つのパネル(P)でオフィスビルの 1 つのフロアを占有している。各パネルで 12 ポート(p)を使用する。また、近い将来ラックを追加する計画がある場合

| ビル      | 70 | דנ | テレ                     | -<br>-<br>- | 5   | ッ <b>ク</b> | パス  | ネル  | ポー  | -ト  | ラベル                     |
|---------|----|----|------------------------|-------------|-----|------------|-----|-----|-----|-----|-------------------------|
|         |    |    | <i>JV</i> <sup>-</sup> | -4          |     |            |     |     |     |     |                         |
| E-SVC   | NA | NA | NA                     | NA          | R01 | R01        | P01 | P03 | p01 | p12 | E-SVC-R01-P01-p01 ~ p12 |
|         |    |    |                        |             |     |            |     |     |     |     | E-SVC-R01-P02-p01 ~ p12 |
|         |    |    |                        |             |     |            |     |     |     |     | E-SVC-R01-P03-p01 ~ p12 |
| ラベルの合計数 |    |    |                        |             |     |            |     |     |     |     | 36                      |

※ NA: Not Available (使用しない)

| 階層   Point to Point     | USBへ出力 |       |     |                                              |
|-------------------------|--------|-------|-----|----------------------------------------------|
| 💌 ยืม                   |        | E-SVC |     | Export to CSV                                |
| דםכ 🗖                   |        |       |     | 保存                                           |
| 🗖 テレコムルーム               |        |       |     | <u> </u>                                     |
| <ul> <li>ラック</li> </ul> | -      | R01   | R01 | 開ける                                          |
| ☑ パネル                   | -      | P01   | P03 | Information:                                 |
| ▼ ポート                   | -      | p01   | p12 | Maximum 1000 Label List<br>can be generated. |

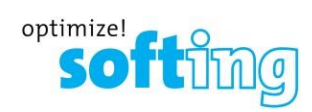

## 例2:

テクニカル・ショッピングモールは、各フロアに2つのテレコムルームを2フロア持っています。テレコムルームには2つのラック があります。各ラックには、10個のパネルがあり、12ポートを使用する場合

| ビル            | וכ     | סד     | テレコ                | IД<br>1  | יכ      | ック     |    | パネ  | ル       | ポ-      | -ト     |      |                          |
|---------------|--------|--------|--------------------|----------|---------|--------|----|-----|---------|---------|--------|------|--------------------------|
| TSM           | 11     | 12     | <b>ער</b> .<br>TR1 | A<br>TR2 | RΔ      | RB     | PO | )1  | P10     | n01     | n12    |      |                          |
| 1311          |        | 6      | IIII               | 1112     |         | IND.   | 10 | ,,  | 110     | por     | P12    |      |                          |
| ラベル一覧         |        |        |                    |          |         |        |    |     |         |         |        |      |                          |
| Level 1, Room | 1, Ra  | ck A   | Leve               | l 1, Ro  | om 1, F | Rack B |    | Lev | el 1, R | loom 2  | , Rack | Α    | Level 1, Room 2, Rack B  |
| TSM-L1-TR1-RA | A-P01- | p01~12 | TSM-               | L1-TR1   | -RB-P0  | 1-p01~ | 12 | TS№ | 1-L1-TF | R2-RA-I | P01-p0 | 1~12 | TSM-L1-TR2-RB-P01-p01~12 |
| TSM-L1-TR1-RA | A-P02- | p01~12 | TSM-               | L1-TR1   | -RB-P0  | 2-p01~ | 12 | TS№ | 1-L1-TF | R2-RA-I | P02-p0 | 1~12 | TSM-L1-TR2-RB-P02-p01~12 |
| TSM-L1-TR1-RA | A-P03- | p01~12 | TSM-               | L1-TR1   | -RB-P0  | 3-p01~ | 12 | TS№ | 1-L1-TF | R2-RA-I | P03-p0 | 1~12 | TSM-L1-TR2-RB-P03-p01~12 |
| TSM-L1-TR1-RA | A-P04- | p01~12 | TSM-               | L1-TR1   | -RB-P0  | 4-p01~ | 12 | TS№ | 1-L1-TF | R2-RA-I | P04-p0 | 1~12 | TSM-L1-TR2-RB-P04-p01~12 |
| TSM-L1-TR1-RA | A-P05- | p01~12 | TSM-               | L1-TR1   | -RB-P0  | 5-p01~ | 12 | TS№ | 1-L1-TF | R2-RA-I | P05-p0 | 1~12 | TSM-L1-TR2-RB-P05-p01~12 |
| TSM-L1-TR1-RA | A-P06- | p01~12 | TSM-               | L1-TR1   | -RB-P0  | 6-p01~ | 12 | TS№ | 1-L1-TF | R2-RA-I | P06-p0 | 1~12 | TSM-L1-TR2-RB-P06-p01~12 |
| TSM-L1-TR1-RA | A-P07- | p01~12 | TSM-               | L1-TR1   | -RB-P0  | 7-p01~ | 12 | TS№ | 1-L1-TF | R2-RA-I | P07-p0 | 1~12 | TSM-L1-TR2-RB-P07-p01~12 |
| TSM-L1-TR1-RA | A-P08- | p01~12 | TSM-               | L1-TR1   | -RB-P0  | 8-p01~ | 12 | TS№ | 1-L1-TF | R2-RA-I | P08-p0 | 1~12 | TSM-L1-TR2-RB-P08-p01~12 |
| TSM-L1-TR1-RA | A-P09- | p01~12 | TSM-               | L1-TR1   | -RB-P0  | 9-p01~ | 12 | TS№ | 1-L1-TF | R2-RA-I | P09-p0 | 1~12 | TSM-L1-TR2-RB-P09-p01~12 |
| TSM-L1-TR1-RA | A-P10- | p01~12 | TSM-               | L1-TR1   | -RB-P1  | 0-p01~ | 12 | TS№ | 1-L1-TF | R2-RA-I | Р10-р0 | 1~12 | TSM-L1-TR2-RB-P10-p01~12 |
|               |        |        |                    |          |         |        |    |     |         |         |        |      |                          |
| Level 2, Room | 1, Ra  | ck A   | Leve               | l 2, Ro  | om 1, F | Rack B |    | Lev | el 2, R | loom 2  | , Rack | Α    | Level 2, Room 2, Rack B  |
| TSM-L2-TR1-RA | A-P01- | p01~12 | TSM-               | L2-TR1   | -RB-P0  | 1-p01~ | 12 | TS№ | 1-L2-TF | R2-RA-I | P01-p0 | 1~12 | TSM-L2-TR2-RB-P01-p01~12 |
| TSM-L2-TR1-RA | A-P02- | p01~12 | TSM-               | L2-TR1   | -RB-P0  | 2-p01~ | 12 | TS№ | 1-L2-TF | R2-RA-I | Р02-р0 | 1~12 | TSM-L2-TR2-RB-P02-p01~12 |
| TSM-L2-TR1-RA | A-P03- | p01~12 | TSM-               | L2-TR1   | -RB-P0  | 3-p01~ | 12 | TS№ | 1-L2-TF | R2-RA-I | P03-p0 | 1~12 | TSM-L2-TR2-RB-P03-p01~12 |
| TSM-L2-TR1-RA | A-P04- | p01~12 | TSM-               | L2-TR1   | -RB-P0  | 4-p01~ | 12 | TS№ | 1-L2-TF | R2-RA-I | P04-p0 | 1~12 | TSM-L2-TR2-RB-P04-p01~12 |
| TSM-L2-TR1-RA | -P05-  | p01~12 | TSM-               | L2-TR1   | -RB-P0  | 5-p01~ | 12 | TS№ | 1-L2-TF | R2-RA-I | P05-p0 | 1~12 | TSM-L2-TR2-RB-P05-p01~12 |
| TSM-L2-TR1-RA | A-P06- | p01~12 | TSM-               | L2-TR1   | -RB-P0  | 6-p01~ | 12 | TS№ | 1-L2-TF | R2-RA-I | P06-p0 | 1~12 | TSM-L2-TR2-RB-P06-p01~12 |
| TSM-L2-TR1-RA | A-P07- | p01~12 | TSM-               | L2-TR1   | -RB-P0  | 7-p01~ | 12 | TS№ | 1-L2-TF | R2-RA-I | Р07-р0 | 1~12 | TSM-L2-TR2-RB-P07-p01~12 |
| TSM-L2-TR1-RA | -P08-  | p01~12 | TSM-               | L2-TR1   | -RB-P0  | 8-p01~ | 12 | TS№ | 1-L2-TF | R2-RA-I | P08-p0 | 1~12 | TSM-L2-TR2-RB-P08-p01~12 |
| TSM-L2-TR1-RA | -P09-  | p01~12 | TSM-               | L2-TR1   | -RB-P0  | 9-p01~ | 12 | TS№ | 1-L2-TF | R2-RA-I | P09-p0 | 1~12 | TSM-L2-TR2-RB-P09-p01~12 |
| TSM-L2-TR1-RA | A-P10- | p01~12 | TSM-               | L2-TR1   | -RB-P1  | 0-p01~ | 12 | TS№ | 1-L2-TF | R2-RA-I | Р10-р0 | 1~12 | TSM-L2-TR2-RB-P10-p01~12 |
| ラベルの合計数       |        |        |                    |          |         |        |    |     |         |         |        | 960  |                          |

| - ラベルリスト作成<br>階層 Point to Point | - |     |     | USBへ出力                                       |
|---------------------------------|---|-----|-----|----------------------------------------------|
| 💌 ยม                            |   | TSM |     | Export to CSV                                |
| דםכ 🗹                           | - | L1  | L2  | 【 保存                                         |
| ☑ テレコムルーム                       | - | TR1 | TR2 | <u>–––</u>                                   |
| ラック                             |   | RA  | RB  | - 閉じる                                        |
| ☑ パネル                           | - | P01 | P10 | Information:                                 |
| ▼ ポート                           | - | p01 | p12 | Maximum 1000 Label List<br>can be generated. |

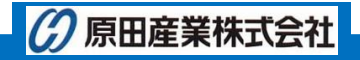

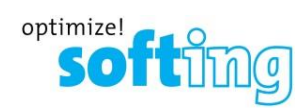

#### Point to Point

Point to Point ラベル作成は、バックボーンのような A 地点から B 地点間の直線接続や 2 つのパネル間の端末コネク タの測定時に使用します。

| 層 Point | to Point |               | USBへ出力                                  |
|---------|----------|---------------|-----------------------------------------|
|         | 終了 1     | 終了 2          | Export to CSV                           |
|         | 1        | <u>始める。</u> 2 | <u> 佐める。:</u> 保存                        |
| irst:   |          |               | <u> </u>                                |
|         |          | 「怒っする」        | 開いる                                     |
| ast:    | -        |               | Information:<br>Maximum 1000 Label List |
|         | 3        | 4             | can be generated.                       |
|         |          |               |                                         |
|         |          |               |                                         |
|         |          |               |                                         |
|         |          |               |                                         |
|         |          |               |                                         |
|         |          |               |                                         |
|         |          |               |                                         |
|         |          |               |                                         |
|         |          |               |                                         |

- 1. First 終了1:
- 2. First 終了 2:
- 3. Last 終了1:
- 4. Last 終了 2:

<注意>

英数字とASCII 文字をサポートしています。

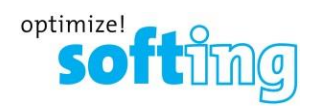

# 第3章 ラベルリストの管理

## ラベルリストのエクスポート

 リスト完成後、PC に USB メモリを接続します。 USB が認識したことを確認後、 "USB へ出力" をクリックします。 CSV 形式で保存したい場合は、 "Export to CSV"をクリックして CSV 形式で保存します。

| T JANUARTERA                                                                                                    |                                                                    |     |     |                                              |
|----------------------------------------------------------------------------------------------------|--------------------------------------------------------------------|-----|-----|----------------------------------------------|
| 階層 Point to Point                                                                                                    |                                                                    |     |     | USBへ出力                                       |
| <ul><li>ビル</li></ul>                                                                                                    |                                                                    | TSM |     | Export to CSV                                |
| 🗹 דםד                                                                                                    | -                                                                  | L1  | L2  | 【 保存                                         |
| ▼ テレコムルーム                                                                                                    | -                                                                  | TR1 | TR2 | <u> </u>                                     |
| 💌 วิงว                                                                                                    | -                                                                  | RA  | RB  |                                              |
| ▼ パネル                                                                                                    | -                                                                  | P01 | P10 | Information:                                 |
| ▼ ポート                                                                                                    | -                                                                  | p01 | p12 | Maximum 1000 Label List<br>can be generated. |
| ISM-LI-TRI-RA-P01-p0<br>TSM-LI-TRI-RA-P01-p0<br>TSM-LI-TRI-RA-P01-p0<br>TSM-LI-TRI-RA-P01-p0<br>TSM-LI-TRI-RA-P01-p0<br>TSM-LI-TRI-RA-P01-p0<br>TSM-LI-TRI-RA-P01-p0<br>TSM-LI-TRI-RA-P01-p1<br>TSM-LI-TR1-RA-P01-p1<br>TSM-LI-TR1-RA-P01-p1<br>TSM-LI-TR1-RA-P01-p1<br>TSM-LI-TR1-RA-P02-p0<br>TSM-LI-TR1-RA-P02-p0 | 1<br>2<br>8<br>4<br>5<br>6<br>7<br>8<br>9<br>0<br>1<br>2<br>1<br>2 |     |     |                                              |

2. 保存先(USB ドライブ)の選択とファイル名称を入力後、"Export"をクリックします。

| ■ USBへ出力 ×                      | 」             |
|---------------------------------|---------------|
| エクスポートするためにUSBフラッシュドライブを選択してくださ | 、             |
| (C-¥) (D-¥)                     | 保存先(USB ドライブ) |
| TechShopping Mall<br>エクスポート 閉じる | ファイル名称を入力     |

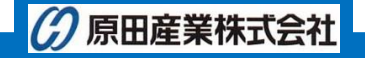

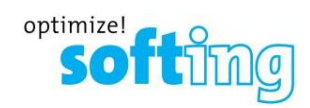

3. エクスポートが完了すると完了メッセージが表示されます。

| 情報  |                   |    |
|-----|-------------------|----|
| (i) | ラベルリストの出力に成功しました。 |    |
| Y   |                   |    |
|     |                   |    |
|     |                   |    |
|     |                   |    |
|     |                   |    |
|     |                   | ОК |

<注意>

ラベルリストを USB ヘコピーする前に一度、保存することをお勧めします。保存手順は次項を参照して下さい。

## ラベルリストの保存

作成したリストを保存することができます。

1. ラベルリスト作成完了後、"保存"をクリックします。

| 階層   Point to Point                                                                                                    |                                                                |     |     |                         |
|----------------------------------------------------------------------------------------------------|----------------------------------------------------------------|-----|-----|-------------------------|
| 🗹 ЁЛ                                                                                                    |                                                                | TSM |     | Export to CSV           |
| 🗹 דםל                                                                                                    | -                                                              | L1  | L2  |                         |
| ▼ テレコムルーム                                                                                                    | -                                                              | TRI | TR2 | <u>п-к</u>              |
| ラック                                                                                                    | -                                                              | RA  | RB  | 開じる                     |
| ☑ パネル                                                                                                    | -                                                              | P01 | P10 | Information:            |
| ☞ ポート                                                                                                    |                                                                | p01 | p12 | Maximum 1000 Label List |
| SM-L1-TR1-RA-P01-p<br>SM-L1-TR1-RA-P01-p                                                                                                    | 01                                                             |     |     |                         |
| SM-L1-TR1-RA-P01-p<br>SM-L1-TR1-RA-P01-p<br>SM-L1-TR1-RA-P01-p<br>SM-L1-TR1-RA-P01-p<br>SM-L1-TR1-RA-P01-p<br>SM-L1-TR1-RA-P01-p<br>SM-L1-TR1-RA-P01-p<br>SM-L1-TR1-RA-P01-p<br>SM-L1-TR1-RA-P01-p<br>SM-L1-TR1-RA-P01-p<br>SM-L1-TR1-RA-P01-p | 01<br>02<br>03<br>04<br>05<br>06<br>07<br>08<br>09<br>10<br>11 |     |     |                         |

2. 保存先を選択およびファイル名称を入力後、"保存"をクリックしてファイルを保存します。拡張子が .lbt で保存されます。

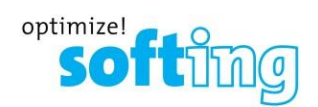

## ラベルリストのロード

保存したラベルリストを eXport のラベル作成画面上にロードすることができます。

1. "ロード"をクリックします。

| ラベルリスト作成          |  |                                              |
|-------------------|--|----------------------------------------------|
| 階層 Point to Point |  | USBへ出力                                       |
| ✓ ビル              |  | Export to CSV                                |
| עםכ ע             |  | 保存                                           |
| ▼ テレコムルーム         |  | n~ド                                          |
| ✓ ラック             |  | 開ける                                          |
| ✓ パネル             |  | Information:                                 |
| ✓ ポート             |  | Maximum 1000 Label List<br>can be generated. |
|                   |  |                                              |
|                   |  |                                              |
|                   |  |                                              |
|                   |  |                                              |
|                   |  |                                              |
|                   |  |                                              |
|                   |  |                                              |
|                   |  |                                              |
|                   |  |                                              |
|                   |  |                                              |

2. 保存したラベルリストを選択して、"開く"をクリックします。作成したラベルリストが画面に表示されます。

## ラベルリストのインポート

- 1. ワイヤーエキスパートの電源を入れます。
- 2. LBT ファイルを保存した USB メモリをワイヤーエキスパートのローカルユニットに挿入します。
- 3. ワイヤーエキスパートは、USB メモリを自動的に認識して、 "USB メモリ接続済み"画面が表示されます。 "ラベルリスト"をクリックします。
- ラベルリストを選択して "ラベルファイルをコピー"をクリックします。
   ※全てのラベルリストを選択/未選択する場合は、"LBT ファイルを選択/未選択"をクリックします。
- 5. 自動的に USB メモリにコピーされます。

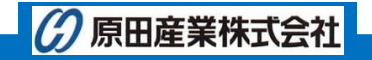

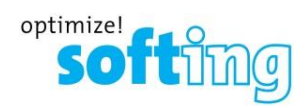

| 2018-12-19 🦞 🥿 🕫                                                       | 2018-12-19 🕴 🧖 🔞                      | 2018-12-19 🦞 🦰 🔞                                                                 |
|------------------------------------------------------------------------|---------------------------------------|----------------------------------------------------------------------------------|
| <mark>ファームウェア</mark><br>アップグレード ファームウェア8.0 #1050 <b>&gt;</b><br>エキスポート | リストヘ・イスト・テスト:ラヘ・ルソースファイ<br>Sample.lix | リストヘ <sup>*</sup> イスト <sup>*</sup> テスト : ラヘ <sup>*</sup> ルソースファイ<br>Sample.lbt で |
| 77.1結果                                                                 | Sample02.lbt                          |                                                                                  |
| 12市 -ト<br>2-サ*設定規格 >                                                   |                                       | 1 ファイルがユピーされました。                                                                 |
| ラベルリスト                                                                 |                                       |                                                                                  |
| ライセンス取得中                                                               |                                       |                                                                                  |
| 作動中のうせびス >                                                             | ラベルファイルをコピー<br>LBT ファイルを選択/未選択        |                                                                                  |
|                                                                        |                                       |                                                                                  |

- USB メモリからのインポート完了後、ワイヤーエキスパートから"SETUP" → "プロジェクト設定" → "ラベル名の候 補" → "リスト ベイスド テスティング"を選択します。
- 7. リスト ベイスド テスティング画面からラベルリストを選択します。自動的にラベルリストが設定されます。

|                                                                                                    | TOOLS                                                                                                    |                                                                                                    |                                                     |                                                                                                    |
|----------------------------------------------------------------------------------------------------|----------------------------------------------------------------------------------------------------|----------------------------------------------------------------------------------------------------|-----------------------------------------------------|----------------------------------------------------------------------------------------------------|
| AUTO<br>2018-12-19<br>クイックセットアッフ <sup>*</sup><br>CAT 5e<br>デスト条件の設定<br>規格:<br>TIA - Cat 5e Channel<br>ケーブ・%:<br>CAT 5e UTP<br>NF: 68.0<br>コウか:<br>Generic Unshielded | (1953)     (1955)     (1955)     (1955)     (1955)     (1955)     (1955)     (1955)     (1955)     (1955)     (1955)     (1955)     (1955)     (1955)     (1955)     (1955)     (1955)     (1955)     (1955)     (1955)     (1955)     (1955)     (1955)     (1955)     (1955)     (1955)     (1955)     (1955)     (1955)     (1955)     (1955)     (1955)     (1955)     (1955)     (1955)     (1955)     (1955)     (1955)     (1955)     (1955)     (1955)     (1955)     (1955)     (1955)     (1955)     (1955)     (1955)     (1955)     (1955)     (1955)     (1955)     (1955)     (1955)     (1955)     (1955)     (1955)     (1955)     (1955)     (1955)     (1955)     (1955)     (1955)     (1955)     (1955)     (1955)     (1955)     (1955)     (1955)     (1955)     (1955)     (1955)     (1955)     (1955)     (1955)     (1955)     (1955)     (1955)     (1955)     (1955)     (1955)     (1955)     (1955)     (1955)     (1955)     (1955)     (1955)     (1955)     (1955)     (1955)     (1955)     (1955)     (1955)     (1955)     (1955)     (1955)     (1955)     (1955)     (1955)     (1955)     (1955)     (1955)     (1955)     (1955)     (1955)     (1955)     (1955)     (1955)     (1955)     (1955)     (1955)     (1955)     (1955)     (1955)     (1955)     (1955)     (1955)     (1955)     (1955)     (1955)     (1955)     (1955)     (1955)     (1955)     (1955)     (1955)     (1955)     (1955)     (1955)     (1955)     (1955)     (1955)     (1955)     (1955)     (1955)     (1955)     (1955)     (1955)     (1955)     (1955)     (1955)     (1955)     (1955)     (1955)     (1955)     (1955)     (1955)     (1955)     (1955)     (1955)     (1955)     (1955)     (1955)     (1955)     (1955)     (1955)     (1955)     (1955)     (1955)     (1955)     (1955)     (1955)     (1955)     (1955)     (1955)     (1955)     (1955)     (1955)     (1955)     (1955)     (1955)     (1955)     (1955)     (1955)     (1955)     (1955)     (1955)     (1955)     (1955)     (1955)     (1955)     (1955)     (1955)     (1955)     (1955)     (1955)     (195 | 2018-12-19<br>ケープ・ル・ラベ・ルの 候補<br>無し<br>前島 ケーブ・ル・ラベ・ル名<br>デンプ・レート ラベ・ル<br>以ト ヘ・イスト・ デスティング・<br>Free Form<br>> | 2018-12-19 ψ 🔁 170%<br>Ίλι Λ΄ 1λι' τλτίνο<br>Sample | 2018-12-19 学 こ 1000<br>ケーブ・ル・ラベ・ルの 候補<br>無し ><br>簡島ケーブ ル・ラベル名 ><br>テンプ Iト・ラベル ><br>36Labels Imported |
| 7 <sup>°</sup> ロジ*17ト設定<br>環境:<br>Unspecified<br>六/新名の候補:<br>Simple Label<br>ジステムの設定                                                                                 | זאר סישיינזו<br>גער סישיינזו<br>גער גער גער                                                                                                    |                                                                                                    | < [ ] * ]                                           |                                                                                                    |

<注意>

ラベル設定のインポートを実行する前にサイト設定メニューからラベルリストを適用するサイトを設定してください。設定した サイトにラベルリストがインポートされます。

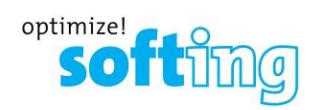

# 第4章 ラベルベイスド試験

#### 試験の実行

1. "AUTOTEST"をクリックします。設定したラベルリストが表示されます。 ワイヤーエキスパートは、1 ページ 10 ラベル が表示可能です。

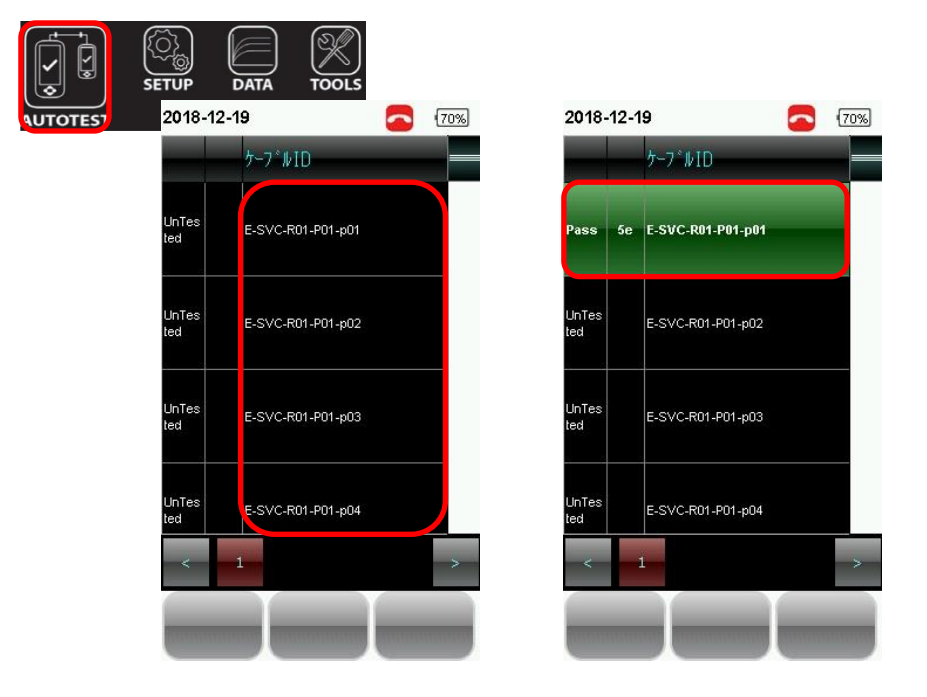

- 2. ラベルを選択します。選択すると自動的にテストが開始されます。
- 3. テスト終了後、合格(Pass)の場合は、自動的に保存されラベルリスト画面に戻ります。不合格(Fail)の場合は、 結果を確認後、再テストを実行するか手動で保存します。
- 4. テスト結果一覧表の Pass は、合格を表し、Fail は、不合格を表します。また、保存されたテスト結果をクリックする と詳細を確認できます。

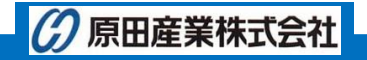

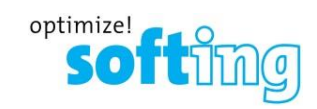

#### リストベイスド試験結果の確認

- 1. ワイヤーエキスパートのローカルユニットに USB メモリをセットします。
- 2. ワイヤーエキスパートは自動的に USB メモリを認識して USB メモリ接続済み画面が表示されます。"テスト結果" をクリックします。
- 3. サイト単位でテスト結果をコピーすることが可能です。コピーするサイトに√を入れて"選択した現場をコピーします" を クリックします。自動的に USB メモリにテスト結果がコピーされます。コピー完了後、"OK をクリックします。

| 2018-12-19 🦞 🥿 🔞                                                               | 2018-12-19 🦞 🥿 🔞 | 2018-12-19 🦞 🧲 70% |
|--------------------------------------------------------------------------------|------------------|--------------------|
| ファームウェア<br>アッフ <sup>°</sup> ク <sup>*</sup> レート <sup>°</sup> ファームウェア8.0 #1050 > | 現場のリスト           | 現場のリスト             |
|                                                                                |                  |                    |
| 7/1)結果<br>インホ <sup>°</sup> ート                                                  |                  |                    |
| 2-サ*設定規格 >                                                                     |                  | 1 ファイルがコピーされました。   |
| ライン 10/2ト シーク・シーク・シーク・シーク・シーク・シーク・シーク・シーク・シーク・シーク・                             |                  |                    |
| 作動中のライゼンス                                                                      | 選択した現場をコビーします    |                    |
|                                                                                | 現場の選択            |                    |
|                                                                                |                  | < [ ]              |

- 4. PC にテスト結果を保存した USB メモリをセットし、eXport を起動します。
- 6. USB ドライブを選択して"インポート"をクリックします。

| 🔮 インポート   |               | × |
|-----------|---------------|---|
| インポートしたいU | SBを選択してください。  |   |
| (C:¥)     | Sony 4GU (D¥) |   |
| インボート     | - 開じ          | 3 |

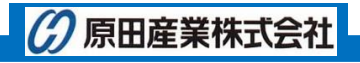

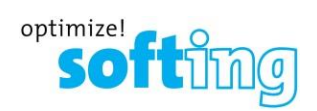

7. インポート画面が表示されます。USB メモリに保存されているテスト結果が全て表示されます。インポートするサイト を選択して"選択したファイルのインポート"をクリックします。

| 劉 インボート                  | ×   |
|--------------------------|-----|
| インボートしたいサイトを選択してください。    |     |
| HAN                      |     |
| Pw20201719 - UNSPECIFIED |     |
|                          |     |
|                          |     |
|                          |     |
|                          |     |
|                          |     |
|                          |     |
|                          |     |
|                          |     |
| 選択したファイルのイン 全てインボート      | 閉じる |

8. 選択したサイトのテスト結果が eXport にインポートされます。テスト結果を選択すると詳細を確認できます。

| X eXport - New Project |             |                             |      |                     |              |              |                   |
|------------------------|-------------|-----------------------------|------|---------------------|--------------|--------------|-------------------|
| ファイル インポート エクスポート      | 設定 ツール ヘル   | プ 言語                        |      |                     |              |              |                   |
|                        |             |                             |      |                     |              |              |                   |
|                        | · 5~1 -     |                             |      |                     |              |              |                   |
| B10 New Project        | テスト         | デバイス ケーゴル・ラベル               | 全体の  | IR-shard            | 全長 NEXTマー    | RLマージ        | レイトコカンペ           |
| 500                    | 212         | 212                         | 和水   |                     | (11) 22 (00) | ) (ub)       |                   |
| AlienCrossTalk         | ▶ 1 ¥12F<77 | Wx-4500 TSM-L1-TR1-RA-P01-p | 01 🖌 | TIA - Cat 6 Channel | 1.7 11.0     | 7.9 2        | 2/06/2017 03:28:1 |
| Unspecified            | 2 9421-17   | Wx-4500 TSM-L1-TR1-RA-P03-p |      | TIA - Cat 6 Channel | 1.6 10.4     | 7.9 2        | 2/06/2017 03:28:4 |
|                        | 3 91XMV     | Wx-4500 TSM-L1-TR1-RA-P02-p |      | TIA - Cat 6 Channel | 1.7 10.8     | 7.9 2        | 2/06/2017 03:29:1 |
|                        | 5 912107    | Wx-4500 TSM-L1-TR1-RA-P05-p | 01 4 | TIA - Cat 6 Channel | 1.6 10.7     | 7.9 2        | 2/06/2017 03:29:5 |
|                        | 根要          |                             |      | 全体の                 | )結果          |              |                   |
|                        |             | No pw20100571               |      |                     |              | Value/Margin |                   |
|                        |             | No. pw20100572              |      |                     | (m)          | 1 7          |                   |
|                        | 50-1-55570  | pw20100372                  |      | 3260                | (11)         | 1.7          |                   |
|                        | ケーブルメーカー    | Generic UTP                 |      | 2年2年                | (ns)         | 8.0          |                   |
|                        | ケーフル名       | CAT 6 UTP                   |      | NVP                 | (%)          | 68.0         | E                 |
|                        | ケーブル・タイプ    | Unshielded                  |      | 抵抗                  | (Ohms)       | 0.5          |                   |
|                        | コネクタメーカー    | Generic Unshielde           | d    | 挿入                  | 損失 (dB)      | 1.2          |                   |
|                        | コネクタ名       | UTP Mod Jack 6              |      | リター                 | ·ンロス (dB)    | 7.9          |                   |
|                        | コネクタ・タイプ    | Unshielded                  |      | NEX                 | T (dB)       | 11.0         |                   |
|                        | 規格          | TIA - Cat 6 Channe          | el   | PSN                 | EXT (dB)     | 11.2         |                   |
|                        |             |                             |      | ACR                 | RF (dB)      | 17.3         |                   |
|                        | TSM-L1-T.   | A-P01-p01                   |      | PSA                 | CRF (dB)     | 16.1         | -                 |
| 試験結果の合計:5 選択された試験結果    | :1          |                             |      |                     |              |              | □▼接続●             |

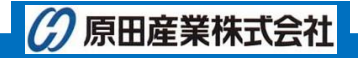